Ver. 1.1

#### 3/18/2019

- 1. Log in to Advance.
- 2. Use the Go To tool 🞺 from the Main Menu to launch the Go To screen.
- 3. Type **EVTNEW** in the **Application** window.

| Go To                           |       |            |            | ×         |
|---------------------------------|-------|------------|------------|-----------|
| Application EVTNEW Event        | (New) |            |            | Go        |
| Application                     | ID 🖨  | Mnemonic 🜩 | Туре       | <b>\$</b> |
| Ack Candidate List              | 160   | ACKCL      |            |           |
| Ack Helper                      | 162   | ACKHU      | Entity     |           |
| Activities                      | 2100  | ACT        | Entity     |           |
| Add Organization                | 1201  | ORGNEW     |            |           |
| Add Person                      | 1200  | ENTNEW     |            |           |
| Addresses                       | 2101  | ADDR       | Entity     |           |
| Admissions Volunteer Activities | 2102  | ADVOL      | Entity     |           |
| Affiliations                    | 2103  | AFFIL      | Entity     |           |
| Alerts                          | 152   | ALERT      | Entity     |           |
| Alerts and Messages             | 150   | ALMSG      | Entity     |           |
| Allocation                      | 80352 | ALLOC      | Allocation |           |
| Allocation (New)                | 80815 | ALLOCNEW   |            |           |
| Allocation Alerts               | 152   | ALLOCALT   | Allocation |           |
| Allocation Assignments          | 80353 | ALLOCA     | Allocation |           |
| Allocation Beneficiaries        | 80354 | ALLOCB     | Allocation |           |
| Allocation Financials           | 80355 | ALLOCF     | Allocation |           |
| Allocation Notes                | 80356 | ALLOCN     | Allocation |           |
| Allocation Stewardees           | 80357 | ALLOCS     | Allocation |           |
| Allocation Tasks                | 80358 | ALLOCT     | Allocation |           |
| Appeals                         | 330   | APPEAL     | Entity     | *         |
|                                 |       |            |            |           |
|                                 |       |            |            |           |

4. Click Go.

Ver. 1.1

#### 3/18/2019

5. Fill out the **Event Detail** screen below.

| Event Deta       | il |            |   |               |                    | stions Drint      |         |
|------------------|----|------------|---|---------------|--------------------|-------------------|---------|
| New Event        |    |            |   |               | ~                  |                   |         |
| URL              |    |            |   |               |                    |                   |         |
| Detail (72200)   |    |            |   | Save C        | Cancel <u>A</u> ct | ions <u>H</u> elp | $\odot$ |
|                  |    |            |   |               |                    | 1                 |         |
| Event Name*      |    | Α          |   |               |                    |                   |         |
| Туре*            | B  | <b>v</b>   |   | Start Date    | P                  | <u> </u>          |         |
| Status*          | C  |            |   | Start Time    | Q                  | •                 |         |
| Stage            | D  | <b>v</b> . |   | Stop Date     | R                  |                   |         |
| Content          | E  | •          |   | Stop Time     | S                  | •                 |         |
| Purpose          | F  | •          |   | Active        | 🗹 Displa           | ay Cancelled      | Data    |
| Account Number   | G  | •          |   | Cancelled     | Т                  |                   |         |
| Venue Code       | H  | •          |   | Planning Star | t U                |                   |         |
| Venue            |    |            |   |               |                    |                   |         |
| Street           |    |            |   |               |                    |                   |         |
|                  |    | J          |   |               |                    |                   |         |
|                  |    |            |   |               |                    |                   |         |
| City             |    |            |   |               |                    |                   |         |
| Venue State/Prov | K  | <b>v</b> . |   |               |                    |                   |         |
| Zipcode          | L  | 1          |   |               |                    |                   |         |
| Country          | M  |            |   |               |                    |                   |         |
| Show On AWC      | NO | No         |   |               |                    |                   |         |
| Capacity         | 0  | _ 110      | N | Warning %     | 0                  |                   |         |
|                  |    |            |   |               |                    |                   |         |
| Note/Event Desc  |    |            |   |               |                    |                   |         |
|                  |    |            |   |               |                    |                   |         |
|                  |    |            | 0 |               |                    |                   |         |
|                  |    |            | _ |               |                    |                   |         |
|                  |    |            |   |               |                    |                   |         |
|                  |    |            |   |               |                    |                   |         |
|                  |    |            |   |               |                    |                   |         |

Ver. 1.1

#### 3/18/2019

- A. Event Name\* Required. Enter the name of your event.
- B. Type\* Required. Choose the type of event from the drop-down list.
- C. Status\* Choose one of the statuses for the event.
  - Active Currently in the invitation process, RSVP process or actually holding the event. This is the typical choice to create an **Event**.
  - **Cancelled** Use this only if the **Event** has been cancelled. Typically used to change an existing **Event**.
  - **Completed** Use this only if the **Event** is complete. Typically used to change an existing **Event**.
  - **Proposed** Use this if the **Event** is proposed but not actively sending Invitations yet. This is NOT typically used.
- D. Stage Not Required. Choose from the following list:
  - Invitation If you are in the Invitation stage.
  - Planning If you are not yet sending out Invitiations.
  - Post-Event Review If you are reviewing the event afterwards. Not typically used.
  - **Registration** If invitations have been sent already and you are in the registration phase.
- E. Content Not Required. Selected from the following list:
  - Breakfast
  - Dinner
  - Luncheon
  - Reception
- F. Purpose Not Required. Choose from:
  - Alumni Relations
  - Appreciation/Recognition
  - Business Meeting
  - Fundraising
  - University Outreach
- G. Account Number Not Required. Choose your account from the drop-down list. If your account does not exist in the list, contact the ITS team to have it added.
- H. Venue Code Not Required. Choose from any of the Venues in the drop-down list. If your Venue does not occur in the list, you may enter that information in the Venue block below.
- I. Venue Not Required. Type the name of your Venue in this block.
- J. Street Not Required. Use these blocks to populate the address of the Venue.
- K. Venue State/Prov Not Required. Choose your Venue state/province from the dropdown.

Ver. 1.1

#### 3/18/2019

- L. Zipcode Not Required. Enter zip code of the Venue.
- M. Country Not Required. Enter country of the Venue.
- N. Capacity/Warning % Not Required. USE WITH CARE.
  - Capacity Use capacity with care. If you want to limit the amount of invitees you can place a capacity limit in this box. BE AWARE. IF YOU PUT A CAPACITY LIMIT ON THIS EVENT AND THEN NEED TO INVITE MORE PEOPLE THAN YOU PUT IN THE CAPACITY, ADVANCE WILL NOT LET YOU. YOU WILL NEED TO RETURN TO THE EVENT DETAIL AND CHANGE THE CAPACITY NUMBER SO THAT THERE IS ENOUGH CAPACITY FOR THE NEW INVITEE.
  - Warning % This works in conjunction with capacity. You may use this to set a warning for yourself. It will allow Advance to warn you when you reach a certain threshold. For example: If your capacity is set to 100 and your warning is set to 90%, you will be warned that you only have 10 spots left once you've issued your 90<sup>th</sup> invitation.
- O. Note/Event Desc Not Required. Use to add details to the Event.
- P. Start Date Should be used. Use to set the Event start date.
- Q. Start Time Use to set the Event start time.
- R. Stop Date Should be used. Use to set the Event stop date.
- S. Stop Time Use to set the Event stop time.
- T. Cancelled Not Required. Use to set the Event cancellation date.
- U. Planning Start Not Required. Use to set the date that this event began to be planned. Not typical.

Ver. 1.1

### 3/18/2019

6. Your form should look something like this:

| Event D              | atoil                     |                 |                                           |
|----------------------|---------------------------|-----------------|-------------------------------------------|
| Event De             |                           |                 | <u>A</u> ctions <u>P</u> rint             |
| Chris's Evel         | NT-A-Palooza #2704        | Venue           | University House                          |
| Status /             | Active                    | Start Date      | 03/23/2019 6:30 AM                        |
| Stage I<br>Purpose / | nvitation                 | Stop Date       | 03/23/2019 7:30 AM                        |
| URL                  | appreciation (recognicion |                 |                                           |
| B Save comp          | pleted successfully       |                 |                                           |
| Detail (7220         | 0)                        | s               | ave Cancel <u>A</u> ctions <u>H</u> elp 👄 |
| Event Name*          | Chris's Event-A-Palooza   |                 |                                           |
| Туре*                | AWD Awards and            | Start D         | <b>te</b> 03/23/2019                      |
| Status*              | A Active                  | Start T         | ine 6:30 AM 💌                             |
| Stage                | I Invitation              | Stop D          | ate 03/23/2019                            |
| Content              | BRE Breakfast             | Stop Ti         | ir ne 7:30 AM 💌                           |
| Purpose              | APP Appreciation/Reco     | gnition 🛛 🖉 Act | ii /e 🛛 🗹 Display Cancelled Data          |
| Account Numb         | oer 🖉                     | Cancel          | led 🔛                                     |
| Venue Code           | UNH University House      | Plannir         | n ) Start                                 |
| Venue                |                           |                 |                                           |
| Street               |                           |                 |                                           |
|                      |                           |                 |                                           |
|                      |                           |                 |                                           |
| City                 |                           |                 |                                           |
| Venue State/F        | Prov                      |                 |                                           |
| Zipcode              |                           |                 |                                           |
| Country              |                           |                 |                                           |
| Show On AWC          | NO NO                     |                 |                                           |
| Capacity             | 0                         | Warnin          | ng % 0                                    |
| Event URL            |                           |                 |                                           |
| Note/Event D         | esc                       |                 |                                           |
|                      |                           |                 |                                           |
|                      |                           |                 |                                           |
|                      |                           |                 |                                           |
|                      |                           |                 |                                           |
|                      |                           |                 |                                           |
|                      |                           |                 | /                                         |
|                      |                           |                 |                                           |
|                      | MAKE SURE YO              | JU CLICK S      | AVE.                                      |

Ver. 1.1

### 3/18/2019

# 7. Choose Organizers from the Nav Tree.

| Event                                     | Organizers                                                                                                    |                                  | <u>A</u> ctions                                              | <u>P</u> rint |  |  |
|-------------------------------------------|----------------------------------------------------------------------------------------------------|----------------------------------|--------------------------------------------------------------|---------------|--|--|
| Overview<br>Detail<br>Event Tree<br>Codes | Chris's EVent-A-Pailooza #2704<br>Type Awards and Honors<br>Status Active<br>Stage Invitation<br>Purpose Appreciation/Recognition<br>URL                | Venue<br>Start Date<br>Stop Date | University House<br>03/23/2019 6:30 AM<br>03/23/2019 7:30 AM |               |  |  |
| Clone                                     | Organizers (72222) (0)                                                                                                    |                                  | New Cancel Actions                                           | Help 📀        |  |  |
| Fees 1<br>Gifts                           | Organization                                                                                                    |                                  | Contact                                                      |               |  |  |
| Honorees                                  |                                                                                                    |                                  |                                                              |               |  |  |
| Invitations                               |                                                                                                    |                                  |                                                              |               |  |  |
| Manage Wait Lists                         |                                                                                                    |                                  |                                                              |               |  |  |
| Mass Assign                               |                                                                                                    |                                  |                                                              |               |  |  |
| Mass Refund                               |                                                                                                    |                                  |                                                              |               |  |  |
| Mass Registration                         |                                                                                                    |                                  |                                                              | -             |  |  |
| <u>Organizers</u>                         |                                                                                                    |                                  |                                                              |               |  |  |
| Participants                              | App ID: 60303                                                                                                    |                                  |                                                              |               |  |  |
| Participants (Cancelled) Page ID: 50100   |                                                                                                    |                                  |                                                              |               |  |  |
| Participation Update                      | Database: ADVANCE                                                                                                    |                                  |                                                              |               |  |  |
| Payments                                  | User Profiles: 0 (Base), 1 (AWA Web Site), 4 (UDEV)                                                                                                    |                                  |                                                              |               |  |  |
| RSVPS/Registrants                         | ts License Modules; (WAC(6)   AWAB(7)   AWAG(21)   AWAM(8)   AWAE(9)   ADM(12)<br>App(60303)(6):Security(Op)                                            |                                  |                                                              |               |  |  |
| Registrations (Calicelled)                | Profile 0 (Base) Form 72054 (Event Header) Security(Off) DataClump 91009 db 1                                                                           |                                  |                                                              |               |  |  |
|                                           | Profile 0 (Sase) Form 72222 (Event Organizers Master) Menu 50017 Security(Off) DataClump 91102 db 1                                                     |                                  |                                                              |               |  |  |
| Desources                                 | Relates://222 to /2208 using xsequence=xsequence<br>Provide 0 (Base) Form 72208 (Event Organizers Detail) Menu 50002 Security(Off) DataClump 91102 db 1 |                                  |                                                              |               |  |  |
| Sponsors                                  |                                                                                                    |                                  |                                                              |               |  |  |
| Tasks                                     | r                                                                                                    |                                  |                                                              |               |  |  |
| Vol/Staff                                 |                                                                                                    |                                  |                                                              |               |  |  |
|                                           |                                                                                                    |                                  |                                                              |               |  |  |

8. Click New from the Organizers menu.

Ver. 1.1

#### 3/18/2019

- 9. Fill out the following blocks:
  - Organization\* Required. Use the Magnifying Glass to find the organization hosting the event.
  - Contact ID Not Required. Use to specify the person responsible for documenting the event.
  - Notes Not Required. Use to add notes to the Organization screen.

| Organiz                                                 | zers                                                                                         |                                  |                                      | Actions                         | Print        |          |
|---------------------------------------------------------|----------------------------------------------------------------------------------------------|----------------------------------|--------------------------------------|---------------------------------|--------------|----------|
| Chris's Ev<br>Type<br>Status<br>Stage<br>Purpose<br>URL | ent-A-Palooza #2704<br>Awards and Honors<br>Active<br>Invitation<br>Appreciation/Recognition | Venue<br>Start Date<br>Stop Date | University<br>03/23/201<br>03/23/201 | House<br>9 6:30 AM<br>9 7:30 AM |              |          |
| Organizer                                               | rs (72222) (1/1)                                                                             |                                  | Save Cancel                          | Actions                         | <u>H</u> elp | $-\odot$ |
|                                                         | Organization                                                                                 |                                  | Contact                              |                                 |              |          |
|                                                         |                                                                                              |                                  |                                      |                                 |              | -        |
|                                                         |                                                                                              |                                  |                                      |                                 |              |          |
|                                                         |                                                                                              |                                  |                                      |                                 |              |          |
|                                                         |                                                                                              |                                  |                                      |                                 |              |          |
|                                                         |                                                                                              |                                  |                                      |                                 |              | -        |
| Organization                                            | n* 0000357615 Q Develo                                                                       | opment                           |                                      |                                 |              |          |
| Contact ID 532188 Q Mr. Christopher Farris              |                                                                                              |                                  |                                      |                                 |              |          |
| Notes                                                   |                                                                                              |                                  |                                      |                                 | 11           |          |

10. Click Save.

11. Your Event is complete. See How To - Create An Event (Part 2) How To Add An Invitation To An Event. See How to - Lookup an Event in order to find your event.